Administrația Fondului pentru Mediu a postat pe site-ul propriu anunțul în atenția persoanelor fizice care doresc înscrierea în cadrul programului, pe care vă încurajăm să îl consultați pentru a vă înscrie ulterior pe platformă. Anunțul postat de AFM poate fi descărcat în format .pdf, sau poate fi consultat la adresa:

https://afm.ro/main/programe/casare\_auto\_uzate/2023/anunt\_pf\_rabla\_local\_ 25.07.2023.pdf

Preliminar înscrierii pe platformă, este necesar să vă creați mai întâi cont de utilizator (dacă nu aveți deja).

Pași de urmat pentru crearea contului pe site-ul AFM:

- 1. Intrați pe site-ul AFM (afm.ro);
- 2. În stânga sus se accesează "Programe de finațare";
- 3. Din pagina deschisă, se selectează caseta "Casarea autovehiculelor uzate";
- 4. Aici veți gasi mesajul roșu "<u>În atenția persoanelor fizice care doresc</u> <u>înscrierea în cadrul programului Rabla local!</u>", fiind anunțul postat de AFM și menționat mai sus;
- 5. În partea dreapta a mesajului roșu veți găsi o caseta verde "Creare conturi depunere dosare";
- 6. Accesați butonul albastru "Conectare" din noua pagină deschisă și alegeți opțiunea:
- "Conectați-vă la contul existent" daca aveți deja cont pe site-ul AFM

sau

- "Creează cont" pentru a vă face propriu-zis contul;
  - 7. Completați mai întâi câmpul liber dedicat adresei de e-mail, asigurânduvă ca aveți adresa de e-mail si acces rapid la aceasta, pentru a accesa codul de verificare care va fi trimis. Ulterior completați și celelalte câmpuri existente cu informațiile solicitate.
  - 8. Accesați butonul "Creează cont".

Astfel, vă creați contul de utilizator. Această etapă este preliminară completării formularului de înscriere în program și este obligatoriu a fi parcursă pentru a avea cont.

Sesiunea de înscriere se va deschide luni, 31.07.2023, la ora 10:00.

Începând cu această dată și oră, intrați în contul creat și urmați instrucțiunile din anunțul postat de AFM și menționat mai sus, astfel:

- 1. Vă conectați în cont;
- 2. Selectați programul de finanțare pentru care doriți depunerea cererii: din lista care se derulează, selectați "Înscriere persoane fizice-Casarea autovehiculelor uzate";
- 3. Accesați căsuța verde "Selecteaza UAT";
- 4. Alegeți județul și Primaria Municipiului Caransebes și faceți click pe bifa albastră;
- 5. Accesați casuța verde "Către înscriere persoană fizică";
- 6. Completați datele de identificare și seriile de șasiu ale autovehiculelor uzate;
- 7. Accesați butonul verde "Înscriere".
- 8. Veți primi o confirmare a completării acestui formular de înscriere.

După încheierea etapei de înscriere a solicitanților persoane fizice, Administrația Fondului pentru Mediu va transmite Primăriei Municipiului Caransebes lista solicitanților care solicită stimulentul pentru casare. Primăria Municipiului Caransebes va încheia contract de finanțare doar cu acei solicitanți care sunt menționați în lista ce va fi transmisă de către AFM și care întrunesc condițiile de eligibilitate.

Odată contractul semnat, în termen de max. 30 de zile, solicitantul de finanțare trebuie să prezinte adeverința de dezmembrare a autovehiculului, certificatul de radiere din circulație și dovada scoaterii din evidența fiscala.

Primăria Municipiului Caransebes prin Compartiment Protectia Mediului vine în sprijinul dumneavoastră și vă oferă asistență tehnică în vederea creării contului de utilizator și, începând cu data de 31.07.2023, a înscrierii efective pe platforma AFM, la sediul nostru din str.P-ta Revolutiei nr.1, la Relații cu publicul, între orele 10:00-14:00 sau la nr. de telefon 0255.514.885 int. 130.